## Automatic Payment Instuctions

Open your browser (Internet Explorer, Firefox, Chrome, Safari) in your computer system and navigate to:

https://ccmunis.co.cumberland.nc.us/MSS/citizens/default.aspx

Log in to your Citizen Self Service account.

| CUMBERLAND<br>COUNTY*<br>NORTH CAROLINA | Munis Self Service                                                                                                    | My Cart (0 items) Resources Log In |
|-----------------------------------------|----------------------------------------------------------------------------------------------------|------------------------------------|
|                                         | Welcome to Citizen Self Service                                                                                                    |                                    |
| Home<br>Citizen Self Service            | Welcome to the Cumberland County Citizen Self Service Site. If you<br>are already registered with the payment system, you may log in |                                    |
| Non-Emergency                           | If you are not registered, please click the Register button.                                                                         |                                    |
| Requests<br>Utility Billing             | If you have forgotten your password, please click the Forgot your password? Button below.                                            |                                    |
|                                         | Log in to access                                                                                                    |                                    |
|                                         | Non-Emergency Requests     Utility Billing                                                                                           |                                    |
|                                         | Username                                                                                                    |                                    |
|                                         | myuserid1<br>Forgot your username?                                                                                                   |                                    |
|                                         | Password                                                                                                    |                                    |
|                                         | •••••                                                                                                    |                                    |
|                                         | Forgot your password?                                                                                                    |                                    |
|                                         | Register Log in                                                                                                    |                                    |

Continued on next page

CUMBERLAND È Munis Self Service Welcome to Citizen Self Service **Citizen Self Service** Announcements Non-Emergency Welcome to the Cumberland County Citizen Self Service Site. If you are already registered with the payment system, Requests you may log in now. Enter your User ID and Password, then click Log In. Utility Billing If you are not registered, please click the Register button. If you have forgotten your password, please click the Forgot your password? Button below. **Profile Information** Profile information not found. **Utility Billing Accounts** 999999 (999999)
 999999 (999999)

### Once logged in, click the plus sign beside your account number,

#### Then click the blue account number.

| CUMBERLAND<br>COUNTY<br>NORTH CAROLINA       |                                                                                                    | <u>م</u> ب                                                                                                    | Iunis Self Service                                                     |                       | Hy Cart (0 items) R | esources MYUSERID1 |
|----------------------------------------------|----------------------------------------------------------------------------------------------------|----------------------------------------------------------------------------------------------------|------------------------------------------------------------------------|-----------------------|---------------------|--------------------|
|                                              | Welcome to 0                                                                                                    | Citizen Self Service                                                                                                    |                                                                        |                       |                     |                    |
| Citizen Self Service                         | Announcements                                                                                                    |                                                                                                    |                                                                        |                       |                     |                    |
| Non-Emergency<br>Requests<br>Utility Billing | Welcome to the Curr<br>Enter your User ID a<br>If you are not registe<br>If you have forgotter<br><b>Profile Information</b><br>Profile information no | nberland County Citizen Self Serv<br>nd Password, then click Log In.<br>ered, please click the Register but<br>n your password, please click the<br>t found. | ice Site. If you are already re<br>ton.<br>Forgot your password? Butte | gistered with the pay | ment system, you ma | y log in now.      |
|                                              |                                                                                                    |                                                                                                    |                                                                        |                       |                     |                    |
|                                              | Customer Name                                                                                                    | Service Address                                                                                                    | Account                                                                | Customer              | Parcel              |                    |
|                                              | VACANT, VACANT                                                                                                    | 130 GILLESPIE                                                                                                    | 999999                                                                 | 999999                | 0437-63-1780        | Manage Bills       |

Continued on next page

### On the Account Summary page, click Sign up for Automatic Payments.

| CUMBERLAND<br>COUNTY<br>COUNTY                    |                                    | Munis Self Service                                                                                 | Hy Cart (0 items) | Resources MYUSERID1 |
|---------------------------------------------------|------------------------------------|----------------------------------------------------------------------------------------------------|-------------------|---------------------|
| Citizen Self Service<br>Non-Emergency<br>Requests | Utility Billing<br>Account Summary | Automatic Payments   Request Change of Address   Service Requests   Bill Delivery Preferences   Ma | anage Bills       | ~                   |
| Utility Billing                                   | Service Address                    | 130 GILLESPIE ST                                                                                   |                   |                     |
| Manage Bills                                      | Account Number                     | 999999                                                                                             |                   |                     |
| Account Summary                                   | Bill Delivery Preference           | Mail                                                                                               |                   |                     |
| Automatic Payments                                | Your Current Balance               |                                                                                                    |                   |                     |
| Contact Us                                        | Amount Due Now                     | \$12.00 Pay Now                                                                                    |                   |                     |
|                                                   | Payment Due Date                   | 11/7/2017                                                                                          |                   |                     |
|                                                   | About Your Payments                |                                                                                                    |                   |                     |
|                                                   | No payment activity found          |                                                                                                    |                   |                     |
|                                                   | Customer Information               |                                                                                                    |                   |                     |
|                                                   | Name                               | VACANT VACANT                                                                                      |                   |                     |

## This will take you to the Automatic Payments page.

| CUMBERLAND<br>COUNTY<br>KOLES CALOLINA                                                              | 🐝 Munis Self Service                                                                                                    | My Cart (0 items) Resources MYUSERIDI |
|----------------------------------------------------------------------------------------------------|----------------------------------------------------------------------------------------------------|---------------------------------------|
| Citizen Self Service<br>Non-Emergency Requests<br>Utility Billing                                   | Utility Billing         Automatic Payments         To sign up for automatic payments, please complete the form below.         Service Address         130 GILLESPIE ST                                                                                                    |                                       |
| Accounts<br>Manage Bills<br>Account Summary<br>Automatic Payments<br>Service Requests<br>Contact Us | Account Number       999999         Bank name       I         Bank routing number       I         Bank routing number       I         Confirm routing number       I         Bank account number       I         Bank account number       I         Bank account number       I         Bank account number       I         Bank account toppe       O Checking         Preferred draft day       No Preference I         Name on bank statement       I         Phone number on bank statement       I         Email address on bank statement       I |                                       |
|                                                                                                    | Continue Cancel                                                                                                    |                                       |

Continued on next page

There is a list of banks pre-filled into the system. When you begin typing the bank name, the list should appear. The numbers beside the bank name are routing numbers. If your bank has more than one entry, please choose the one that includes your routing number. If you do not see your bank listed, please type in the name in the Bank Name field.

|                           |                                       | Munis Self Service                                                                            |   | My Cart (0 items) | Resources | 1 |
|---------------------------|---------------------------------------|-----------------------------------------------------------------------------------------------|---|-------------------|-----------|---|
| Citizen Self Service      | Utility Billing<br>Automatic Payments |                                                                                               |   |                   |           | ^ |
| Non-Emergency<br>Requests | To sign up for automatic pa           | ayments, please complete the form below.                                                      |   |                   |           |   |
| Utility Billing           | Service Address                       | 130 GILLESPIE ST                                                                              |   |                   |           |   |
| Accounts                  | Account Number                        | 999999                                                                                        |   |                   |           |   |
| Manage Bills              |                                       |                                                                                               |   |                   |           |   |
| Account Summary           | Bank name *                           | Ы                                                                                             | × |                   |           |   |
| Automatic<br>Payments     | Bank routing number <b>*</b> (9 digit | ABNB FEDERAL CREDIT UNION - 251481627<br>5) ACADEMY BANK - 107001481<br>ALLY BANK - 124003116 |   |                   |           |   |
| Service Requests          | Confirm routing number *              | AMERICAN EXPRESS CENTURION BANK - 124071889<br>ARMED FORCES BANK - 101108319                  |   |                   |           |   |
| Contact Us                | Bank account number *                 | BANK OF AMERICA - 084301767<br>BANK OF AMERICA - 114000653<br>BANK OF AMERICA - 053000196     |   |                   |           |   |
|                           | Confirm account number *              | BANK OF AMERICA - 122101706<br>BANK OF AMERICA - 111000025                                    |   |                   |           |   |
|                           | Bank account type *                   | BANK OF AMERICA - 081000032                                                                   |   |                   |           |   |
|                           | Preferred draft day *                 | BANK OF AMERICA - 011200365<br>BANK OF AMERICA - 061000052<br>BANK OF AMERICA - 089104804     |   |                   |           |   |

If your bank and routing number are already in the system, when you make that selection the system will fill in the routing number for you. If your bank and/or routing number was not in the system you must fill in this information.

| CUMBERLAND<br>COUNTY<br>ROBIT CAROLINA    |                                                                                             | Munis Self Service                       | My Cart (0 items) Resources MYUSERID1 |
|-------------------------------------------|---------------------------------------------------------------------------------------------|------------------------------------------|---------------------------------------|
| Citizen Self Service                      | Utility Billing<br>Automatic Payments                                                       |                                          | ,                                     |
| Non-Emergency<br>Requests                 | To sign up for automatic pa                                                                 | ayments, please complete the form below. |                                       |
| Utility Billing                           | Service Address                                                                             | 130 GILLESPIE ST                         |                                       |
| Accounts                                  | Account Number                                                                              | 999999                                   |                                       |
| Manage Bills<br>Account Summary           |                                                                                             | Copy current EFT information             |                                       |
| Automatic<br>Payments<br>Service Requests | Bank name <b>*</b><br>Bank routing number <b>*</b> (9 digit                                 | BANK OF AMERICA - 084301767              |                                       |
| Contact Us                                | Confirm routing number * Bank account number * Confirm account number * Bank account type * | 084301767                                |                                       |
|                                           | Preferred draft day *                                                                       | No Preference                            | ,                                     |

Continued on next page

Next, enter your account number and confirm it,

| CUMBERLAND<br>COUNTY *          |                                       | 🐝 Munis Self Service                     | My Cart (0 items) Resources MYUSERID1 |
|---------------------------------|---------------------------------------|------------------------------------------|---------------------------------------|
| Citizen Self Service            | Utility Billing<br>Automatic Payments |                                          | ć                                     |
| Non-Emergency<br>Requests       | To sign up for automatic p            | ayments, please complete the form below. |                                       |
| Utility Billing                 | Service Address                       | 130 GILLESPIE ST                         |                                       |
| Accounts                        | Account Number                        | 999999                                   |                                       |
| Manage Bills<br>Account Summary | Park name *                           | Copy current EFT information             |                                       |
| Automatic<br>Payments           | Bank routing number * (9 digi         | (s) 084301767                            |                                       |
| Service Requests                |                                       |                                          |                                       |
| Contact Us                      | Confirm routing number *              | 084301767                                |                                       |
|                                 | Bank account number *                 | 1234567890                               |                                       |
|                                 | Confirm account number *              | 1234567890  ×                            |                                       |
|                                 | Bank account type *                   | O Checking O Savings                     |                                       |
|                                 | Preferred draft day *                 | No Preference 🔽                          |                                       |

Then the type of account that will be drafted.

| CUMBERLAND<br>COUNTY<br>KORTH CARDELINA |                                       | Munis Self Service                       | My Cart (0 items) Resources MYUSERID1 |
|-----------------------------------------|---------------------------------------|------------------------------------------|---------------------------------------|
| Citizen Self Service                    | Utility Billing<br>Automatic Payments |                                          | í l                                   |
| Non-Emergency<br>Requests               | To sign up for automatic p            | ayments, please complete the form below. |                                       |
| Utility Billing                         | Service Address                       | 130 GILLESPIE ST                         |                                       |
| Accounts                                | Account Number                        | 999999                                   |                                       |
| Manage Bills                            |                                       |                                          |                                       |
| Account Summary                         |                                       | Copy current EFT information             |                                       |
| Automatic<br>Payments                   | Bank name *                           | BANK OF AMERICA - 084301767              |                                       |
| Service Requests                        |                                       |                                          |                                       |
| Contact Us                              | Confirm routing number *              | 084301767                                |                                       |
|                                         | Bank account number *                 | 1234567890                               |                                       |
|                                         | Confirm account number *              | 1234567890                               |                                       |
|                                         | Bank account type *                   | Checking O Savings                       |                                       |
|                                         | Preferred draft day *                 | No Preference 🔽                          | ~                                     |

Continued on next page

For Preferred Draft Day, select the day of the month you would like your payment to come out on. Please keep in mind that payments are due by the  $10^{\text{th}}$  of every month.

| CUMBERLAND<br>COUNTY<br>NOATH CAROLINA |                                   | Munis Self Service           | My Cart (0 items) Resources MYUSERID1 |
|----------------------------------------|-----------------------------------|------------------------------|---------------------------------------|
|                                        |                                   | Copy current EFT information | · · · · · · · · · · · · · · · · · · · |
| Citizen Self Service                   | Bank name *                       | BANK OF AMERICA - 084301767  |                                       |
| Non-Emergency<br>Requests              | Bank routing number * (9 digits)  | 084301767                    |                                       |
| Utility Billing                        | Confirm routing number *          | 084301767                    |                                       |
| Accounts                               | Bank account number *             | 1234567890                   |                                       |
| Manage Bills                           | Confirm account number *          | 1234567890                   |                                       |
| Account Summary                        | Bank account type *               | Checking O Savings           |                                       |
| Automatic<br>Payments                  | Preferred draft day *             | 5th V                        |                                       |
| Service Requests                       | Name on bank statement *          |                              |                                       |
| Contact Us                             | Phone number on bank statement *  |                              |                                       |
|                                        | Email address on bank statement * |                              |                                       |
|                                        |                                   | Continue Cancel              |                                       |
|                                        | * indicates required values.      |                              |                                       |

### Fill in the Name field,

| CUMBERLAND<br>COUNTY COUNTY |                                     | 🐝 Munis Self Service         | Hy Cart (0 items) | Resources |     |
|-----------------------------|-------------------------------------|------------------------------|-------------------|-----------|-----|
|                             |                                     | Copy current EFT information |                   |           | ~   |
| Citizen Self Service        | Bank name *                         | BANK OF AMERICA - 084301767  |                   |           |     |
| Non-Emergency<br>Requests   | Bank routing number * (9 digits)    | 084301767                    |                   |           |     |
| Utility Billing             | Confirm routing number *            | 084301767                    |                   |           |     |
| Accounts                    | Bank account number *               | 1234567890                   |                   |           | - 1 |
| Manage Bills                | Confirm account number *            | 1234567890                   |                   |           |     |
| Account Summary             | Bank account type *                 | Checking O Savings           |                   |           |     |
| Automatic<br>Payments       | Preferred draft day *               | 5th 💌                        |                   |           |     |
| Service Requests            | Name on bank statement *            | Jane Doel ×                  |                   |           |     |
| Contact Us                  | Phone number on bank statement *    |                              |                   |           |     |
|                             | Email address on bank statement $*$ |                              |                   |           |     |
|                             |                                     | Continue Cancel              |                   |           |     |
|                             | * indicates required values.        |                              |                   |           | ~   |

Continued on next page,

### Then the Phone Number field,

| CUMBERLAND<br>COUNTY &<br>Notific casolina |                                   | Munis Self Service           | My Cart (0 items) Resources MYUSERID1 |
|--------------------------------------------|-----------------------------------|------------------------------|---------------------------------------|
|                                            |                                   | Copy current EFT information | ^                                     |
| Citizen Self Service                       | Bank name *                       | BANK OF AMERICA - 084301767  |                                       |
| Non-Emergency<br>Requests                  | Bank routing number * (9 digits)  | 084301767                    |                                       |
| Utility Billing                            | Confirm routing number *          | 084301767                    |                                       |
| Accounts                                   | Bank account number *             | 1234567890                   |                                       |
| Manage Bills                               | Confirm account number *          | 1234567890                   |                                       |
| Account Summary                            | Bank account type *               | Checking O Savings           |                                       |
| Automatic<br>Payments                      | Preferred draft day *             | 5th 🔽                        |                                       |
| Service Requests                           | Name on bank statement *          | Jane Doe                     |                                       |
| Contact Us                                 | Phone number on bank statement *  | 9106787682  ×                |                                       |
|                                            | Email address on bank statement * |                              |                                       |
|                                            |                                   | Continue Cancel              |                                       |
|                                            | * indicates required values.      |                              |                                       |

# And lastly the Email field. Then click "Continue".

| CUMBERLAND<br>COUNTY-     |                                   | Munis Self Service                    | My Cart (0 items) Resources MYUSERID1 |
|---------------------------|-----------------------------------|---------------------------------------|---------------------------------------|
|                           |                                   | Copy current EFT information          | · · · · · · · · · · · · · · · · · · · |
| Citizen Self Service      | Bank name *                       | BANK OF AMERICA - 084301767           |                                       |
| Non-Emergency<br>Requests | Bank routing number * (9 digits)  | 084301767                             |                                       |
| Utility Billing           | Confirm routing number *          | 084301767                             |                                       |
| Accounts                  | Bank account number *             | 1234567890                            |                                       |
| Manage Bills              | Confirm account number *          | 1234567890                            |                                       |
| Account Summary           | Bank account type *               | Checking O Savings                    |                                       |
| Automatic<br>Payments     | Preferred draft day *             | 5th 💌                                 |                                       |
| Service Requests          | Name on bank statement *          | Jane Doe                              |                                       |
| Contact Us                | Phone number on bank statement *  | 9106787682                            |                                       |
|                           | Email address on bank statement * | publicutilities@co.cumberland.nc.us × |                                       |
|                           |                                   | Continue Cancel                       |                                       |
|                           | * indicates required values.      | 1                                     |                                       |
| Continued on              | next page                         | -                                     |                                       |

You will be taken to the "Review" screen. Please review all information entered for accuracy. If something needs to be corrected, please click "Modify". If everything is correct, please click "Submit"

| CUMBERLAND<br>COUNTY<br>NORTH CAROLINA            |                                                 | Munis Self Service                  | My Cart (0 items) | Resources |  |
|---------------------------------------------------|-------------------------------------------------|-------------------------------------|-------------------|-----------|--|
| Citizen Self Service<br>Non-Emergency<br>Requests | Utility Billing<br>Automatic Payments<br>Review |                                     |                   |           |  |
| Utility Billing                                   | Bank name                                       | BANK OF AMERICA                     |                   |           |  |
| Accounts                                          | Routing number                                  | XXXXX1767                           |                   |           |  |
| 0.11                                              | Bank account number                             | XXXXX7890                           |                   |           |  |
| Manage Bills                                      | Account type                                    | Checking                            |                   |           |  |
| Account Summary                                   | Preferred monthly draft day                     | 5th                                 |                   |           |  |
| Automatic<br>Payments                             | Name as it appears on your bank statement       | Jane Doe                            |                   |           |  |
|                                                   | Your telephone number                           | 9106787682                          |                   |           |  |
| Service Requests                                  | Your email address                              | publicutilities@co.cumberland.nc.us |                   |           |  |
| Contact Us                                        | Submit Modify Cancel                            |                                     |                   |           |  |

Once you click "Submit" you will receive a confirmation that your request went through.

| CUMBERLAND<br>COUNTY<br>ACTR CARPLINA |                                                                                         | Munis Self Service                     |                                      | My Cart (0 items) | Resources |  |
|---------------------------------------|-----------------------------------------------------------------------------------------|----------------------------------------|--------------------------------------|-------------------|-----------|--|
| Citizen Self Service                  | Utility Billing<br>Automatic Payments                                                   |                                        |                                      |                   |           |  |
| Non-Emergency<br>Requests             | Confirmation                                                                            | nake payments from your bank account b | elow has been successfully submitted | Ĵ.                |           |  |
| Utility Billing                       | You will be notified when automatic pay                                                 | ments have started. Until then, plea   | ase continue to make payment         | s.                |           |  |
| Accounts                              | Bank name                                                                               | BANK OF AMERICA                        |                                      |                   |           |  |
| Manage Bills                          | Routing number                                                                          | XXXXX1767                              |                                      |                   |           |  |
| Account Summary                       | Bank account number                                                                     | XXXXXX7890                             |                                      |                   |           |  |
| Automatic<br>Payments                 | Account type                                                                            | Checking                               |                                      |                   |           |  |
|                                       | Preferred monthly draft day                                                             | Sth                                    |                                      |                   |           |  |
| Service Requests                      | Name as it appears on your bank statement                                               | Jane Doe                               |                                      |                   |           |  |
| Contact Us                            | Your telephone number                                                                   | 9106787682                             |                                      |                   |           |  |
|                                       | Your email address                                                                      | publicutilities@co.cumberland.nc.us    |                                      |                   |           |  |
|                                       | You could now<br>• View your account summary<br>• Make changes to your Automatic Paymer | ts                                     |                                      |                   |           |  |

If you have any errors or questions, please contract Public Utilities at (910) 678-7682 (press 0 for the operator) or publicutilities@co.cumberland.nc.us